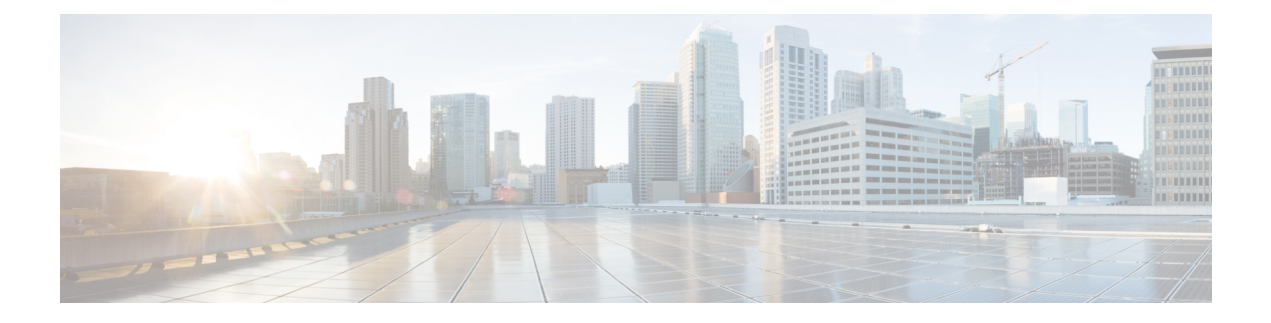

# **Simulation Analysis**

The Simulation Analysis tool combines the simulation results of a large set of failure scenarios. These results are useful for determining how vulnerable a network is to congestion and high latencies under failures, thus allowing you to plan sufficient capacity for any given failure scenario.

Simulation Analysis is run across a set of failure scenarios that include selected objects, such as circuits, and traffic levels. WAE Design calculates these failure scenarios across all service classes. Each scenario is simulated and results in the following available analyses, which vary depending on whether the network has QoS parameters and depending on which options are selected when running the simulation.

- Worst-Case Traffic Utilization, on page 2 on interfaces per service class
- (Optional) VPN worst-case utilization and latency
- (Optional) Worst-Case Demand Latency, on page 5
- Failure Impact, on page 6, which analyzes the impact that each failed object has on interface utilizations throughout the network

Upon completion, a report window opens with a summary of each analysis, along with the list of simulations performed. Each time you run a simulation, this information is updated (replaced).

After performing a Simulation Analysis across multiple failure sets, you can fine-tune the analysis for a subset of failure scenarios and a subset of service classes without running a new analysis. For example, if you run a simulation for nodes, circuits, and ports, you can later go back and view the results for any one of those three objects. See Viewing Simulation Analysis on a Subset of Failure Scenarios or Service Classes, on page 10.

Simulation Analysis can be performed under different simulation convergence modes (Fast Reroute, IGP and LSP Reconvergence, Autobandwidth Convergence, and Autobandwidth Convergence Including Failures), depending on which stage of the network recovery after failure is being investigated. The default simulation mode is IGP and LSP Reconvergence, and except where identified, the documentation describes this simulation mode. For more information, see RSVP-TE Optimization.

This section contains the following topics:

- Worst-Case Traffic Utilization, on page 2
- Worst-Case Demand Latency, on page 5
- Failure Impact, on page 6
- Simulation Analysis Reports, on page 8
- Protecting Objects, on page 9
- Running Simulation Analysis, on page 9
- Parallelization, on page 11

### **Worst-Case Traffic Utilization**

The default analysis is to identify up to 10 failures for the worst-case utilization on each interface in the network.

*Worst case* is the highest utilization that a particular interface experiences over all the failure sets and traffic levels that you selected. WAE Design also determines which combination of failures would cause this worst-case utilization.

Alternatively, you can record failures causing utilizations within a specified percent of the worst-case utilization.

Note

To control the number of threads that WAE Design processes in parallel when examining failure scenarios, set the "Maximum number of threads" field.

Upon finishing the analysis, WAE Design switches to the Worst-Case Traffic view and updates the plot to simultaneously display all worst-case failures (Figure 1: Worst-Case Traffic Utilization for All Interfaces, on page 3). It also updates the following columns in the Interfaces and Circuits tables.

- WC Util—The worst-case utilization for that interface. The worst-case for a circuit is defined to be whichever of the worst cases of the two constituent interfaces results in the larger utilization. Thus, for circuits, this value is the larger of the WC Util values for the two interfaces in the circuit.
- WC Traffic—The actual traffic (Mbps) through the interface under the worst-case scenario.
- WC Traff Level—The traffic level under which this worst-case scenario occurs.
- WC Failure—List of one or more failures that cause the worst-case failure of the circuit. An easier way to read this list is to right-click an interface and choose **Fail to WC**.

| Calculate worst-ca                                               | ise <mark>u</mark> til | ization per interface |                 |     |       |
|------------------------------------------------------------------|------------------------|-----------------------|-----------------|-----|-------|
| Record failures causing utilizations within     0 % of worst cas |                        |                       | % of worst case | 0   |       |
| Record up to                                                     | 10                     | failure scenarios per | interf          | ace | 38121 |

Example: The circuit between cr1.lon to cr1.par, the cr1.lon node, and the L1 link between lon and par would all cause the worst-case utilization failure.  $ct{cr1.lon|to_cr1.par}{cr1.par}{to_cr1.lon}$ ; nd{cr1.lon};L1lnk{lon|par|lon-par}

If you record failures causing utilizations within a given percent of worst case, this column shows QoS violations as a percent. (See Worst-Case QoS Violations, on page 3.) If the number is positive, then the allotted capacity has been surpassed. If negative, the capacity has not been surpassed. For example, if a circuit has 10,000 Mbps capacity, and if the amount of traffic on it as a result of three different failures is 11,000, 8000, and 4000 Mbps, the utilizations are 10%, -20%, and -60%, respectively and in descending order.

| Calculate worst-ca                          | ase util | ization per interface |       |                 |       |
|---------------------------------------------|----------|-----------------------|-------|-----------------|-------|
| Record failures causing utilizations within |          |                       | 15    | % of worst case | 2     |
| Record up to                                | 10       | failure scenarios per | nterf | ace             | 38120 |

Example: The circuit between cr1.ams and cr2.lon is the worst-case failure and would cause this interface to exceed its capacity by 24.75%. The failure of the cr2.lon node would cause the interface traffic to go to its second highest utilization, which is 2.8% less than its capacity.

 $ct{cr1.ams|{to_cr2.lon}|cr2.lon|{to_cr1.ams}} (-24.75\%);nd{cr2.lon} (2.8\%)$ 

For information on reading notation of objects within tables, see the *Cisco WAE Design Integration and Development Guide*.

• WC Service Class—The service class for which this worst-case scenario occurs. For information on running a Simulation Analysis with QoS, see Worst-Case QoS Violations, on page 3.

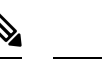

Note For information on worst-case calculations for VPNs, see VPN Simulation.

Figure 1: Worst-Case Traffic Utilization for All Interfaces

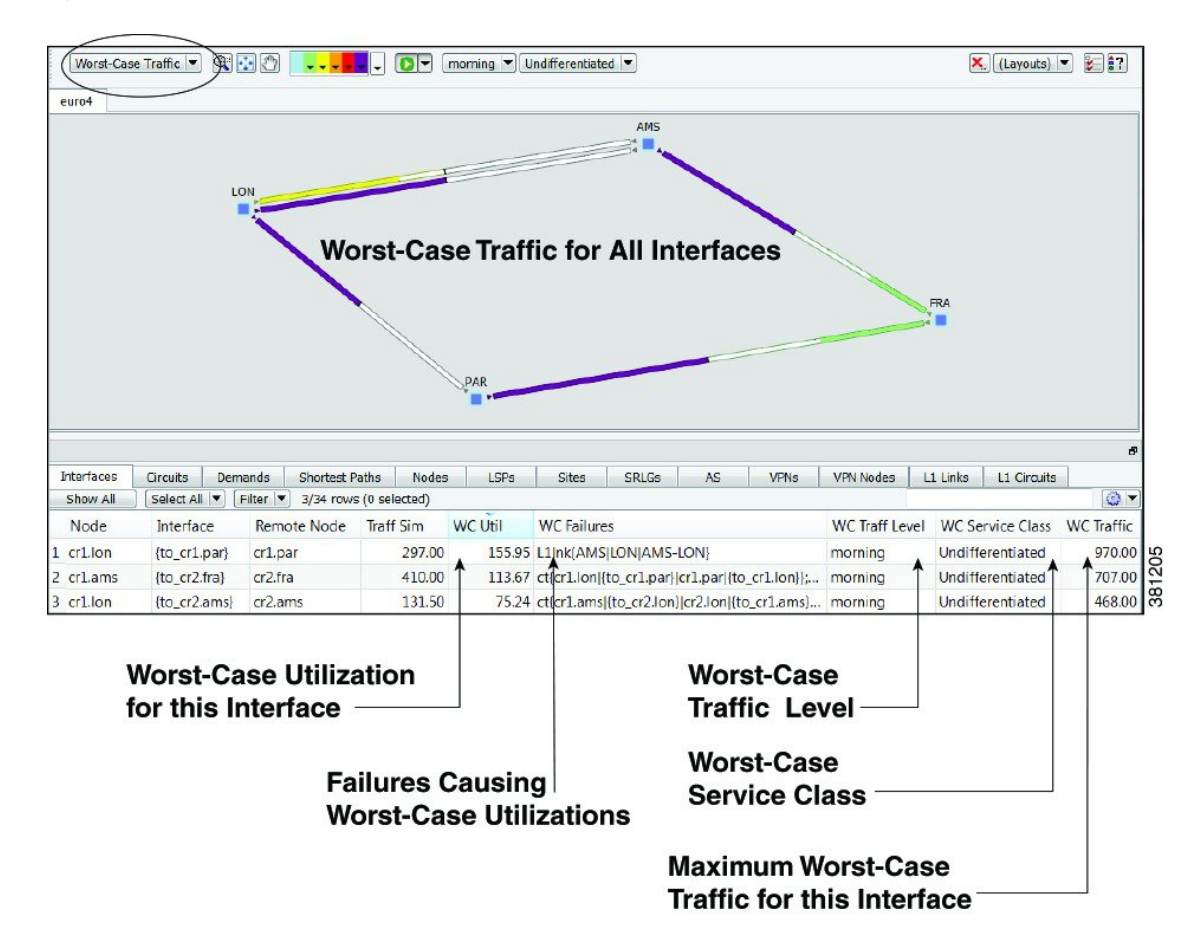

#### **Worst-Case QoS Violations**

WAE Design includes QoS bound (maximum available capacity) as part of the worst-case calculations. If there are no QoS parameters set, then the QoS bound is 100% and violations occur if utilization goes over that 100%. However, if a worst-case policy has been set on a service class or if interface queue parameters

have been set, then worst-case QoS violations are calculated. In these instances, WAE Design identifies the interface with the highest percentage of QoS violation as the worst-case possibility. The following columns are updated accordingly.

- WC QoS Bound—The worst-case interface capacity available without violating these QoS requirements. This value is based on available capacity, traffic utilization, worst-case policies set on service classes, and interface queue parameters. The WC QoS Bound (%) column identifies this same value as a percentage of the total capacity.
- WC QoS Violation—The worst-case traffic minus the worst-case capacity permitted (worst-case QoS bound). A violation occurs if the QoS capacity allotted through worst-case policies for service classes is exceeded or if QoS capacity allotted through interface queue parameters was exceeded. If the number appearing in the WC QoS Violation column is positive, then the allotted capacity has been surpassed. If negative, the capacity has not been surpassed. The WC QoS Violation (%) column identifies this same value as a percentage of total capacity.

To see the cause of worst-case QoS violations, right-click a circuit and choose **Fail to WC**. The table that appears lists all causes of this interface's worst-case utilization and its worst-case QoS violations. Choose the worst-case failure to view, and click **OK**.

• WC Service Class-The service contributing to the worse-case QoS violation.

| For More Information                         | See                           |
|----------------------------------------------|-------------------------------|
| • QoS parameters and QoS calculations        | Quality of Service Simulation |
| • Set worst-case policies on service classes |                               |
| • Set interface queue parameters             |                               |
| Worst-case QoS calculations for VPNs         | VPN Simulation                |

#### Figure 2: Worst-Case QoS Violations

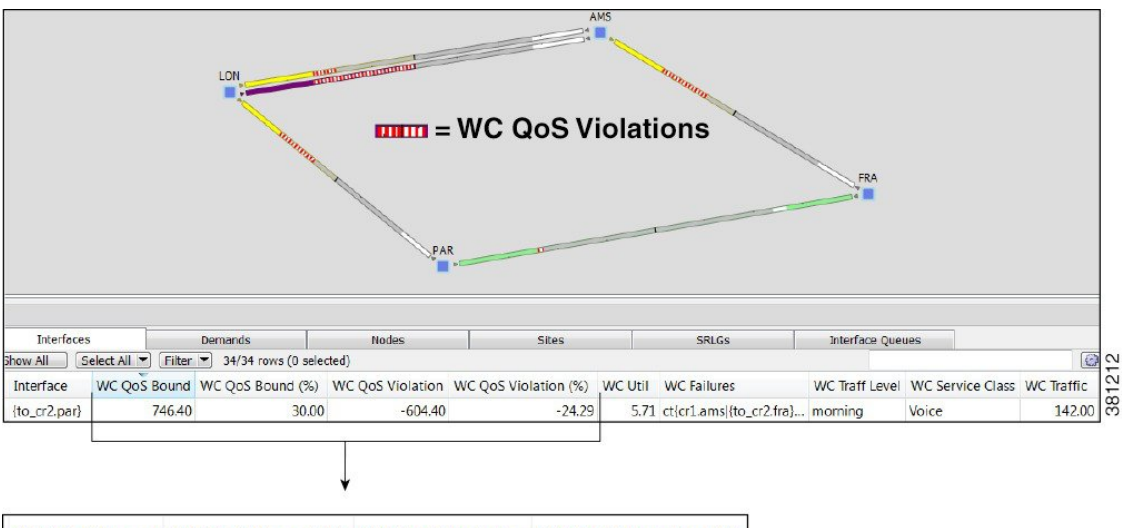

WC QoS Bound WC QoS Bound (%) WC QoS Violation WC QoS Violation (%)

### **Failing Circuits to Worst-Case Utilization**

You have the option to selectively view each failure scenario that causes the worst-case utilization or worst-case QoS violation for a single interface.

• Right-click an interface or a circuit and choose **Fail to WC**. If there is only one worst-case failure (listed in the WC Failure column), the object causing the worst-case utilization is listed. You can select it to fail it immediately.

If there are multiple possibilities for a worst-case failure, or if there is a range of failures within a percentage of the worst-case failure, a Worst-Case Failures dialog box lists each failure, its worst-case utilization percent, and its QoS violation percent (Figure 3: Failure of Single Circuit to Its Worst-Case, on page 5). Choose the worst-case failure to view, and click **OK**. The network plot changes to show this particular failure scenario. If you choose to fail an L1 link or L1 node, switch to the L1 view to see the failure.

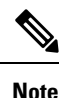

If you choose an interface, you are actually failing its associated circuit to its worst case.

Alternatively, to filter to these worst-case failures for an interface without invoking a failure, right-click
an interface or a circuit, choose Filter to > Filter to WC, and then choose the worst-case failure scenario
of interest. If you fail this object from here, it achieves the same as if you had selected it from the
Worst-Case Failures dialog box.

#### Figure 3: Failure of Single Circuit to Its Worst-Case

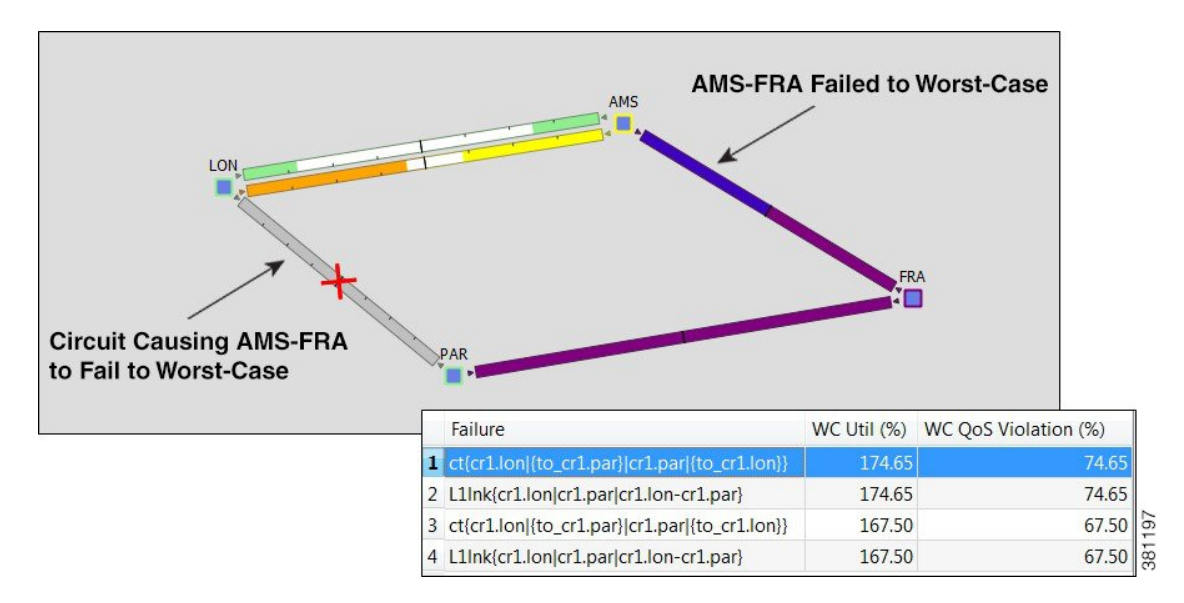

### Worst-Case Demand Latency

When running a Simulation Analysis, you have the option to simulate worst-case latency for each demand in the plan. WAE Design calculates the maximum latency of each demand under the failure scenarios selected.

The result does not depend on service classes or traffic levels because demand routing is independent of these plans. The simulation also records the failures that cause this maximum latency.

The following columns in the Demands table are updated when you check **Calculate demand worst-case latency** for Simulation Analysis:

- WC Latency—The highest demand latency over all failure scenarios in the analysis.
- WC Latency Failures—The failures that caused this worst-case latency. Up to 10 failures are identified.

#### Failing Demands to Worst-Case Latency

After running Simulation Analysis to calculate demand worst-case latency, you have the option to fail a single demand to its worst-case latency. Right-click the demand and choose **Fail to WC Latency** (Figure 4: Example of Worst-Case Demand Latency, on page 6).

Figure 4: Example of Worst-Case Demand Latency

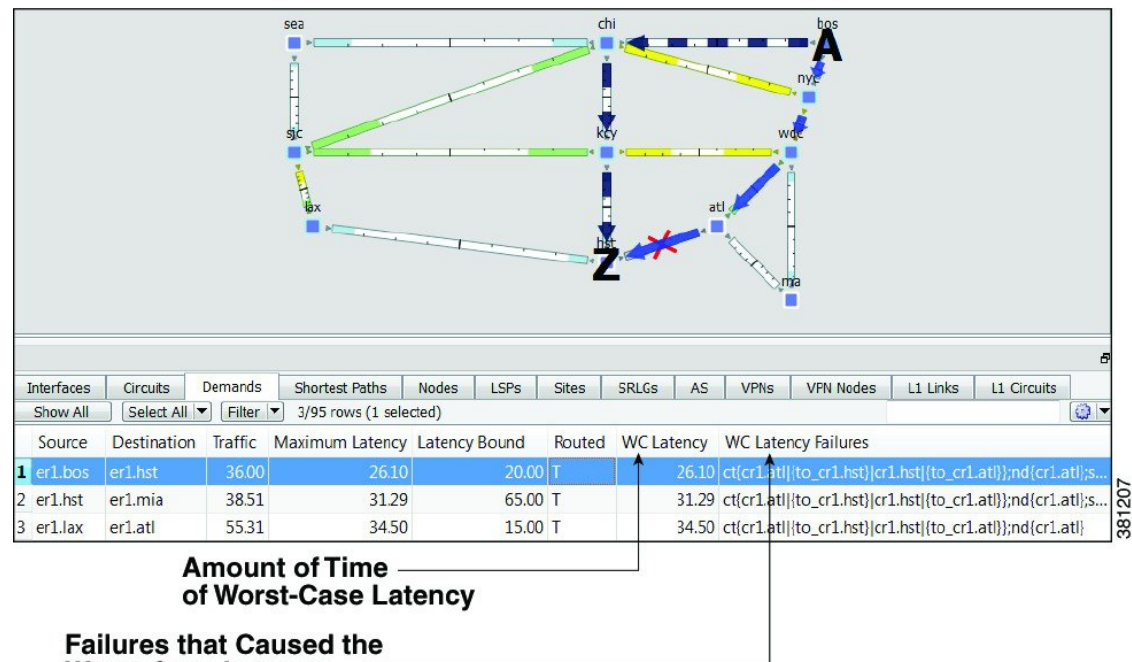

Worst-Case Latency

# **Failure Impact**

The Failure Impact view is available upon running a Simulation Analysis (Figure 5: Example Failure Impact, on page 7). The plot in this view colors the nodes and circuits according to the maximum utilization level that would be caused elsewhere in the network should the node or circuit fail. The color indicates the resulting utilization and severity of the congestion.

Example: In the Failure Impact view, a PAR-LON has a utilization of 90-100% and its color representation is red. This means that if If PAR-LON were to fail, one or more interfaces would react by exceeding a 90% utilization level and correspondingly, would turn red in the plot.

The Node, Interface, and Circuit tables contain the Failure Impact and Failure Impact Interface columns. In the Interfaces table, the information describes the failure impact of the circuit containing the interface.

- Failure Impact—The failure impact of each node or circuit. For example, if the value is 80%, it means that if this node or circuit failed, the resulting traffic utilization on one or more interfaces would exceed 80%.
- Failure Impact Interface—The interface that will experience the highest utilization as a result of the node or circuit going down.

Format = if{Node|Interface}

Example: if{cr2.lon|to\_cr1.ams} means if the circuit goes down, it will have the greatest traffic impact on the cr2.lon to cr1.ams interface.

If you are showing only an L3 view, site borders show the maximum utilization level that would be caused elsewhere in the network should nodes within it fail or should intrasite circuits within it fail. If you are showing a joint L3 and L1 view, site borders show the maximum utilization level that would be caused elsewhere in the network should a contained L3 node, L3 circuit, L1 node, or L1 link fail.

**Note** The Failure Impact view only shows the impact of circuit and node failures. It does not show failures of other objects.

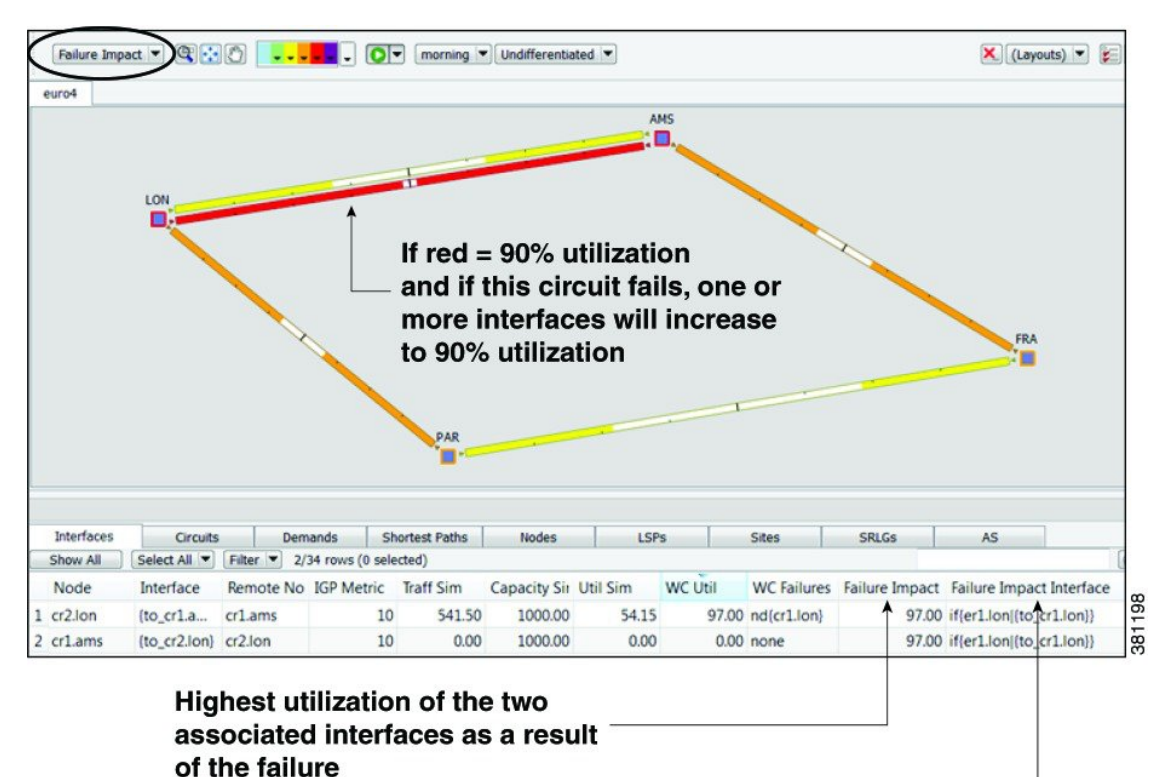

Figure 5: Example Failure Impact

Node and interface with highest \_\_\_\_\_\_\_utilization as a result of the failure

# **Simulation Analysis Reports**

Each time Simulation Analysis is run, a report is automatically generated. You can access this information again by choosing **Window > Reports**. Note that new reports replace previous ones.

The Summary information details the options used in the analysis and summarizes the most important problems identified, such as QoS violations and latency bound violations.

The Max Util tab shows the impact of failures on maximum utilization in the form of a pie chart.

The Simulations table lists each simulation that was performed in the Simulation Analysis (Table 1: Simulations Table in Simulation Analysis Report, on page 8).

**Table 1: Simulations Table in Simulation Analysis Report** 

| Simulation Data Point    | Description                                                                                                    |
|--------------------------|----------------------------------------------------------------------------------------------------|
| Failure                  | Failure scenario used in the analysis.                                                                                                    |
| Service Class            | Service class used in the analysis.                                                                                                    |
| Traffic Level            | Traffic level used in the analysis.                                                                                                    |
| Network Breakpoint       | Identifies whether there are network breaks resulting from the failures in this simulation. If multiple network breakpoints occur, the most serious one is listed.                                                   |
|                          | • Yes (Total)—A break exists that completely partitions the network into two or more disconnected sections.                                                                                                    |
|                          | • Yes (AS)—A break exists that completely partitions an AS into two or more sections. However, routes exist between the sections of the AS through other ASes.                                                       |
|                          | • Yes (OSPF Area 0)—A break exists that completely partitions Area 0 of an AS running OSPF.<br>Under OSPF, traffic cannot route between the partitions even if a path is available through non-zero areas in the AS. |
|                          | • No—No break in the network.                                                                                                    |
| Num Unrouted Demands     | Number of demands that cannot be routed under this failure for any of the reasons identified by the network breakpoint.                                                                                              |
| Unrouted Traffic         | Total amount of demand traffic that cannot be routed under this failure for any of the reasons identified by the network breakpoint.                                                                                 |
| Max Util                 | Maximum utilization over all interfaces in this simulation. Utilization is the traffic through the interface as a percentage of the capacity of the interface.                                                       |
| Max QoS Bound Percent    | Worst-case capacity available without violating QoS bounds, expressed as a percentage of the total capacity.                                                                                                    |
| Num QoS Violations       | Number of times the QoS bound is violated. QoS bounds are set through service class policies and interface queue parameters.                                                                                         |
| Latency Bound Violations | Number of demands with maximum latency in excess of the latency bound specified for the demand.                                                                                                    |

| Simulation Data Point    | Description                                                     |
|--------------------------|-----------------------------------------------------------------|
| Num Unrouted LSPs        | Number of unrouted non-Fast Reroute (FRR) LSPs in the analysis. |
| Num Unrouted FRR LSPs    | Number of unrouted FRR LSPs in the analysis.                    |
| Num Unrouted L1 Circuits | Number of unrouted L1 circuits in the analysis.                 |

## **Protecting Objects**

To exclude an object from the list of those objects failed when performing a Simulation Analysis, you can mark it as *Protected* in its Properties dialog box. For example, if you want to run a Simulation Analysis only on core nodes, you could first protect all edge nodes.

You can protect nodes, sites, circuits ports, port circuits, external endpoint members, parallel circuits, L1 links, and L1 nodes.

Note If you select an interface, you are actually protecting its associated circuit.

- **Step 1** Right-click one or more like objects from their respective tables.
- **Step 2** In the Properties dialog box, check the **Protected** check box to toggle it on or off. A check mark means the object is protected. Then click **OK**.

# **Running Simulation Analysis**

The Simulation Analysis tool is the basis of four failure analysis options: worst-case utilization on interfaces, worst-case VPN utilization and latency, worst-case demand latency, and failure impact.

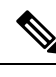

**Note** Recording worst-case latencies or VPN worst-case utilizations increases the time it takes to perform a worst-case analysis.

- **Step 1** Choose **Tools > Simulation Analysis**.
- **Step 2** Select one or more failure sets.
- **Step 3** Select one or more traffic levels.
- **Step 4** In the **Record failures causing utilizations within \_\_% of worst case** field, enter 0 to record only worst-case failures, or enter a number to find all failures causing utilizations within that percentage range of the worst-case failure.
- **Step 5** Define the maximum number of failure scenarios to record per interface. The default is 10.

Example: If you record failures causing utilizations within 10% of the worst case, and if the worst-case utilization for an interface is 90%, then WAE Design records failures on this interface resulting in utilization of 81% or higher (90 - (90/10)). In this same scenario, if you record 10 failure scenarios per interface, and if there are failures that could cause utilizations of 90%, 85%, 82%, and 76% for an interface, WAE Design does not record the failure causing 76% utilization.

- **Step 6** Select whether or not to record demand worst-case latency calculations.
- **Step 7** Select whether or not to record VPN worst-case utilizations and latencies. For more information, see VPN Simulation.
- **Step 8** Enter the value for **Maximum number of threads**.
- Step 9 Click OK.

You can now use the Worst-Case Traffic view to analyze the worst-case traffic utilization, worst-case QoS violation, and worst-case latency information. Here you can also fail interfaces and nodes to their worst case, and fail demands to their worst-case latency. You can also use the Failure Impact, on page 6 view to identify the circuits that are responsible for worst-case traffic congestion.

### Viewing Simulation Analysis on a Subset of Failure Scenarios or Service Classes

After running a Simulation Analysis, you can select a subset of failure scenarios or service classes, and view the results for just these subsets. This practice saves time because you do not have to rerun the analysis.

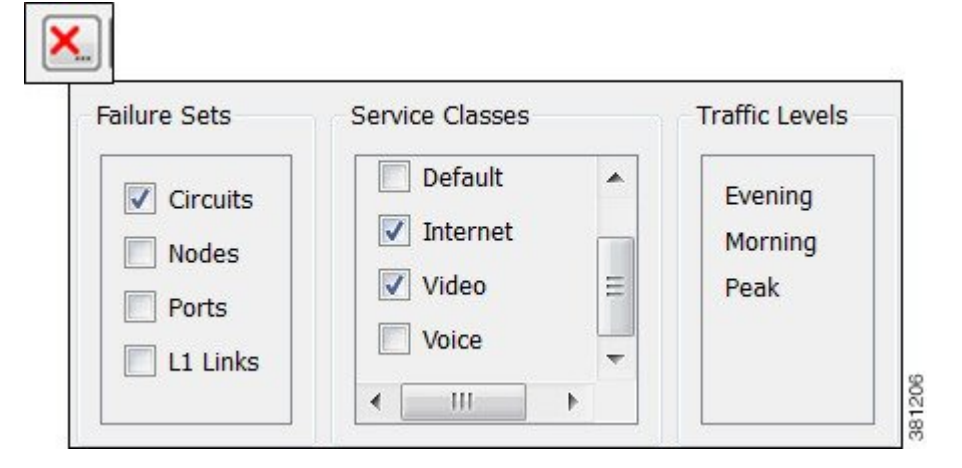

After running a Simulation Analysis, follow these steps:

- **Step 1** Click the red X in the top, right toolbar. A list of failure scenarios, service classes, and traffic levels appears. These are the options on which you last ran a Simulation Analysis.
- **Step 2** Click one or more failure sets and service classes. Then click **OK**.

If you need to change the traffic level selection, you must rerun a Simulation Analysis.

### Parallelization

Simulation Analysis tool allows parallelizing the computation and hence arrive at a faster result for large network models.

Example: If there are 10000 Circuits in a network model, and there are 10 different machines available, the tool can be used to break up the network model into 10 partitions with each partition handling 1000 failure scenarios. This results in 10 different result files. The results from each of these independent runs are merged together to obtain the final result.

Use the following CLI commands to execute parallelization:

Simulation Analysis with parallelization:

```
sim_analysis -plan-file <input-plan-filename> -out-file <output-plan-filename> -failure-sets
  <failure-sets> -num-partitions <number-of-partitions> -num-threads <number-of-threads>
  -partition-index <partition-index> -result-file <result-filename>
```

where

- **-num-partitions** Number of partitions of the failure scenarios. Each partition has an associated set of failure scenarios and is identified by an index ranging from 0 up to the number of partitions minus 1. Default is 1.
- -partition-index Simulate the set of failure scenarios belonging to the specified partition. Default is 0.
- **-result-file** If specified, the simulation analysis report results are written to this file. Can be \*.txt or \*.db file.

Merging results:

```
merge_sim_analysis -plan-file <input-plan-filename> -out-file <output-plan-filename>
-partial-results <list-of-files-with-simulation-results>
```

where

- -plan-file: Input plan file.
- -out-file: Output plan file.
- -partial-results: Comma separated list of files containing simulation analysis results for each partition. These may be plan files or files generated using the -result-file option of sim\_analysis command.
- **-partial-result-paths-file**: File containing list of files, one per line, with simulation analysis results for each partition. These may be plan files or files generated using the **-result-file** option of sim\_analysis command. This is ignored if the **-partial-results** option is specified.